## Home Leave Stop

| 1.  | Click the Administer Workforce link.                                                              |
|-----|---------------------------------------------------------------------------------------------------|
| 2.  | Click the Administer Workforce (USF) link.                                                        |
| 3.  | Click the Use link.                                                                               |
| 4.  | Click the <b>HR Processing</b> link.                                                              |
| 5.  | Enter the desired information into the <b>EmplID</b> field. Enter a valid value, e.g. "00100504". |
| 6.  | Click the Search button.                                                                          |
| 7.  | Click the Add a new row at row 1 button.                                                          |
| 8.  | Click the <b>Calendar icon</b> button.                                                            |
| 9.  | Click the desired date.                                                                           |
| 10. | Enter the desired information into the *Action field. Enter a valid value, e.g. "DTA".            |
| 11. | Click in the <b>*Reason Code</b> field.                                                           |
| 12. | Press [Tab].                                                                                      |
| 13. | Enter the desired information into the <b>NOA Code</b> field. Enter a valid value, e.g. "910".    |
| 14. | Press [Tab].                                                                                      |
| 15. | Press [Tab].                                                                                      |
| 16. | Click the <b>Compensation</b> tab.                                                                |
| 17. | Click the <b>Other Pay Information</b> link.                                                      |
| 18. | Release the mouse button.                                                                         |
| 19. | Click the <b>Delete row 1</b> button.                                                             |
| 20. | Click the <b>OK</b> button.                                                                       |
| 21. | Click the <b>OK</b> button.                                                                       |

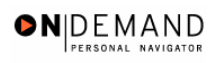

| 22. | Click the <b>Ok</b> button.                |
|-----|--------------------------------------------|
| 23. | Point to the statusbar.                    |
| 24. | Click the Save button.                     |
| 25. | Click the Administer Workforce (USF) link. |
| 26. | Click the Use2 link.<br><sup>O</sup> Use2  |
| 27. | Click the Service Agreements link.         |
| 28. | Click the <b>Choose a date</b> button.     |
| 29. | Click the desired date.                    |
| 30. | Click the Save button.                     |
| 31. | End of Procedure.                          |